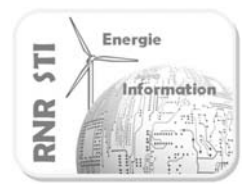

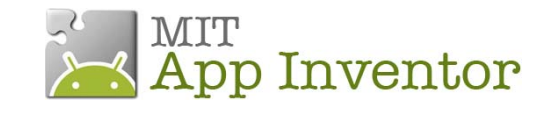

#### Objectif

• Commander une lampe à partir d'un Smartphone ANDROID via une carte Arduino. La consigne est donnée par un curseur sur l'écran

#### **Prérequis**

- Configurer la liaison Bluetooth des 2 unités de traitements
  - Voir exemple 1\_AppInv-Arduino\_config Bluetooth

La configuration des liaisons Bluetooth n'est donc pas détaillée dans cette fiche

- Réaliser un programme Arduino traitant les trames de la liaison Bluetooth
  - Voir exemple 2 \_ Commander une lampe

#### Configuration

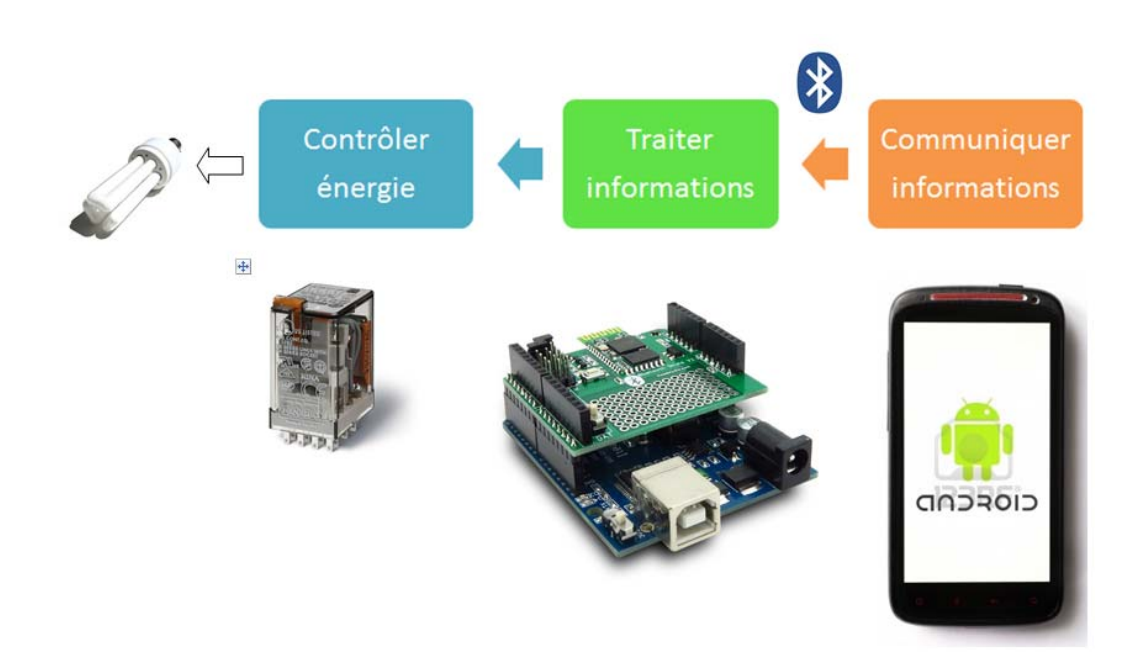

Le relais est piloté par la voie 7 du port d'E/S

La led 13 de la carte Arduino sera aussi commandée pour faciliter les essais de mise au point

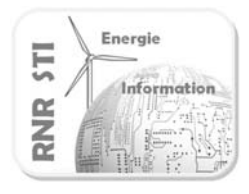

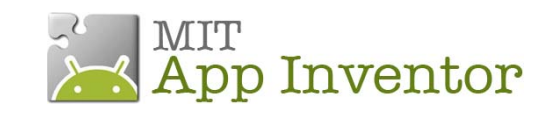

## Programme de la carte Arduino

| Programme :                                   | Commentaires                                           |
|-----------------------------------------------|--------------------------------------------------------|
| A arduine recentour consigne surrour          | connentaires                                           |
| _4_arduno_recepteur_consigne_curseur          |                                                        |
| //Définition des entrées sorties              |                                                        |
| const int LED PIN = 13:                       | Catta varcian comporte 2 madifications de la varcian y |
| const int RELAIS=7:                           | Cette version comporte 2 modifications de la version : |
|                                               | _2_arduno_recepteur_on_on                              |
| //Déclaration des variables                   |                                                        |
| word w; //mot qui recoit les trames émises    | « w » va évoluer entre 0 et 255                        |
|                                               | Configuration du curseur sous APP Inventor             |
| //Initialisation des E/S et communication     |                                                        |
| <pre>void setup() {</pre>                     |                                                        |
| Serial.begin(9600); //vitesse de transmission | La lampe doit être commandée si la valeur est          |
| pinMode(LED_PIN,OUTPUT) ;                     | supérieure à 120 (arbitraire).                         |
| pinMode(RELAIS,OUTPUT) ;                      |                                                        |
| }                                             |                                                        |
| //Programme principal                         |                                                        |
| void loop() {                                 |                                                        |
|                                               |                                                        |
| recevoir();                                   |                                                        |
|                                               |                                                        |
| if (w>120)                                    |                                                        |
|                                               | Si trame Bluetooth > <b>120</b>                        |
| digitalWrite(LED_PIN,HIGH);                   |                                                        |
| digitalWrite(RELAIS,HIGH);                    | Allumer Led                                            |
| }                                             | Commander le relais                                    |
| else<br>(                                     |                                                        |
| {<br>digital/M/rita(LED_DIN_LOM/);            | Sinon                                                  |
| digitalWrite(LED_PIN,LOW);                    |                                                        |
| l                                             | Eteindre Led                                           |
| delav(1000):                                  | Ne plus commander le relais                            |
| }                                             |                                                        |
| 1                                             |                                                        |
| //procédure qui lit les trames de la tablette |                                                        |
| void recevoir(){                              |                                                        |
| if (Serial.available()) {                     |                                                        |
| w=Serial.read();                              |                                                        |
| Serial.flush();                               |                                                        |
| }                                             |                                                        |
| }                                             |                                                        |
| //The end                                     |                                                        |

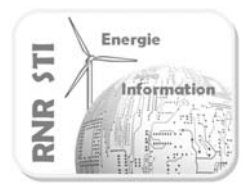

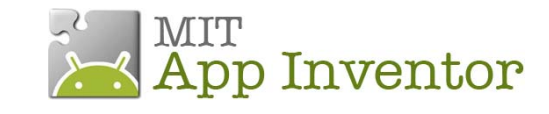

### Application App Inventor du Smartphone

| Ecran du terminal                                                                                                    | Composants installés                                                                                                    |
|----------------------------------------------------------------------------------------------------|----------------------------------------------------------------------------------------------------|
| Commande par potentiometre<br>Commande par potentiometre<br>Co | Components<br>Screent<br>TableArrangement2<br>ListPicker1<br>ListPicker1<br>ListPicker1<br>ListPicker1<br>Image1<br>Slider1<br>TableArrangement3<br>Label1<br>Label2<br>Consignes<br>BP_deconnect<br>Commentaire_rnr<br>Clock1<br>BluetoothClient1 |
| Non-visible components                                                                                                    | Slider est un potentiomètre. Je ne l'ai pas renommé<br>pour faciliter son identification dans les<br>composants.                                                                                                    |

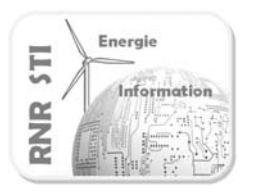

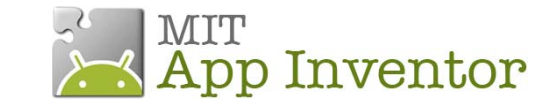

| Programme de l'application ANDROID                                                                                                    | Commentaires                                                                                                    |
|----------------------------------------------------------------------------------------------------|----------------------------------------------------------------------------------------------------|
|                                                                                                    | Liaison bluetooth non décrite                                                                                                    |
| initialize global consigne to (50)                                                                                                    | Définition de la variable « consigne » comme un nombre. Prépositionnement à 50 (arbitraire)                                                                                                    |
| when Slider1 PositionChanged<br>thumbPosition<br>do set global consigne to random integer from l get thumbPosition to l get thumbPosition set consignes Text to get global consigne to f get global consigne to f get global consigne from then call BluetoothClient1 Send1ByteNumber<br>number (get global consigne for the get global consigne for the | Lorque l'évènement «slider1 modifié» apparait<br>Stocker sa valeur entière dans « consigne »<br>Afficher dans la zone consigne la valeur<br>« consigne »<br>Si connection Bluetooth OK<br>Emettre sur le port Bluetooth la valeur<br>« consigne » |

Le programme marche mieux si vous procédez par « touché bref ». En effet si vous faites glisser le curseur, c'est la première acquisition qui est envoyée sur le port Bluetooth. Mon souhait était de faire un programme simple... Piste de solution : cadencement par une seconde horloge pour l'envoi de la consigne